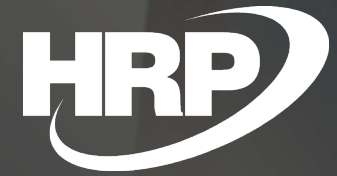

Business Central HU lokalizáció Csoportadószám

HRP Europe Kft.

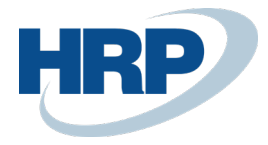

# 1 Csoportos adószám

Ez a dokumentum részletes betekintés nyújt a Microsoft Dynamics 365 Business Central rendszerhez készült magyar lokalizációs csomagba tartozó Csoportadószám funkcionalitásáról.

A csoportos adóalanyiságot az általános forgalmi adóról szóló 2007. évi CXXVII. törvény 8. § szabályozza.

A csoportos adóalanyiság az általános forgalmi adó tekintetében választható lehetőség belföldi kapcsolt vállalkozások számára. Lényege, hogy a gazdálkodók egy olyan csoportot alkotnak, melyben a belső, egymás közötti ügyletek esetén az áfa elszámolás és az önálló áfa alanyiság megszűnik. A tagok csoporton kívüli, harmadik féllel kapcsolatos tranzakciók esetén együttesen járnak el csoportként.

A csoport az általános forgalmi adó tekintetében egy adóalanyként viselkedik. Tevékenységükről egy, összevont bevallást nyújtanak be, amely a csoporttagok fizetendő és levonható általános forgalmi adóját együttesen tartalmazza. A csoportnak így egy közös csoportos adószáma lesz, minden csoporttag ezt köteles feltüntetni a számviteli bizonylatain, hiszen önálló adóalanyisága az áfa szempontjából megszűnt.

Amennyiben egy gazdálkodó olyan számlát állít ki, melyben a másik fél csoportos adóalany, a számlán a csoportos adószámot szükséges feltüntetni, valamint az áfa bevallásban is ezzel szükséges azonosítani a partnert.

Ezen előírások értelmében a Microsoft Dynamics 365 Business Central rendszernek biztosítania kell a Csoportos adószám nyilvántartását, valamint annak rögzítését számviteli bizonylatokon és az áfa bevallást támogató dokumentumokon.

## 2 Csoportadószám rögzítése

#### Csoportadószám rögzítése saját vállalathoz

A saját vállalat Csoportadószámát a következő módon adhatja meg:

- 1. Kattintson a keresőmezőbe  $\Omega^{\square}$  és írja be a következőt: Vállalat beállításai
- 2. Az Általános gyorslapon adhatja meg a Csoportadószámot

Az itt megadott Csoportadószám ezzel alapértelmezetten hozzárendelésre került a vállalathoz. Amennyiben az értéket módosítani vagy törölni szeretné, azt ugyanezen a módon teheti meg.

Az itt megadott Csoportadószám minden kiállított eladási és szerviz számlán megjelenik.

#### Csoportadószám rögzítése Vevőhöz

- 3. Kattintson a keresőmezőbe  $\sqrt{2}$  és írja be a következőt: **Vevők**
- Válassza az Új funkciót egy új Vevő létrehozásához, vagy már meglévő Vevő kartonjának szerkesztéséhez a Vevő kijelölése után kattintson a menüszalag Kezelés menüpontjának Szerkesztés funkciójára
- 5. A Vevő karton Számlázás gyorslapján adhatja meg a Csoportadószámot

Az itt megadott Csoportadószám ezzel alapértelmezetten hozzárendelésre került a vevőhöz. Amennyiben az értéket módosítani vagy törölni szeretné, azt ugyanezen a módon teheti meg.

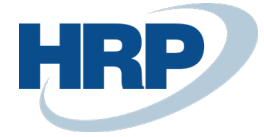

#### Csoportadószám rögzítése Szállítóhoz

- 1. Kattintson a keresőmezőbe Dés írja be a következőt: **Szállítók**
- Válassza az Új funkciót egy új Szállító létrehozásához, vagy már meglévő Szállító kartonjának szerkesztéséhez a Szállító kijelölése után kattintson a menüszalag Kezelés menüpontjának Szerkesztés funkciójára
- 3. A Szállító karton Számlázás gyorslapján adhatja meg a Csoportadószámot

Az itt megadott Csoportadószám ezzel alapértelmezetten hozzárendelésre került a szállítóhoz. Amennyiben az értéket módosítani vagy törölni szeretné, azt ugyanezen a módon teheti meg.

#### Csoportadószám rögzítése Ügyfélhez

- 1. Kattintson a keresőmezőbe  $\mathcal{P}^{\Box}$  és írja be a következőt: Ügyféllista
- Válassza az Új funkciót egy új Ügyfél létrehozásához, vagy már meglévő Ügyfél kartonjának szerkesztéséhez az Ügyfél kijelölése után kattintson a menüszalag Kezelés menüpontjának Szerkesztés funkciójára
- 3. Az Ügyfél karton Külkereskedelem gyorslapján adhatja meg a Csoportadószámot

Az itt megadott Csoportadószám ezzel alapértelmezetten hozzárendelésre került az ügyfélhez, valamint az ügyfélkódon keresztül összekapcsolt Vevőhöz és Szállítóhoz. Amennyiben az Ügyfélkartonon módosul a Csoportadószám értéke, a változás a hozzá kapcsolt Szállító és Vevő kartonokon is megjelenik. Ha az ügyfélkóddal összekapcsolt Szállító kartonján módosul az érték, a módosítás automatikusan átvezetésre kerül a kapcsolt Vevő és Ügyfél kartonra, illetve ha a Vevő kartonján módosul a Csoportadószám értéke, a módosítás automatikusan megjelenik a kapcsolt Ügyfél és Szállító kartonokon.

Amennyiben először hozza létre az Ügyfél kartont, majd ebből hoz létre Vevőt vagy Szállítót a menüszalag **Műveletek/Funkciók/Létrehozás mint** funkcióval, az adott Ügyfél automatikusan összekapcsolásra kerül az így létrejött Vevővel vagy Szállítóval, valamint az Ügyfél kartonon megadott Csoportadószám értéke rákerül a létrejött Vevő vagy Szállító kartonra.

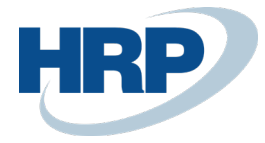

# 3 Csoportadószám megjelenítése bizonylatokon

Amennyiben egy olyan partnerrel kapcsolatban hoz létre bizonylatot, akinek a kartonján szerepel Csoportadószám, annak értéke automatikusan megjelenik a bizonylaton.

### 3.1 Eladási bizonylatok

- 1. Kattintson a keresőmezőbe 2 és írja be a következőt: Eladási ajánlatok/Eladási keretszerződések/Eladási rendelések/Eladási visszárurendelések/Eladási számlák/Eladási jóváírások
- A megjelenő listanézet menüszalagján válassza az Új funkciót egy új Eladási ajánlat/Eladási keretszerződés/Eladási rendelés/Eladási visszárurendelés/Eladási számla/Eladási jóváírás létrehozásához
- Az eladási bizonylat kartonján az Általános gyorslapon adja meg a Vevő azonosítóját a Vevő mezőben
- 4. A **Számla részletezése** gyorslapon megjelenik a kiválasztott Vevő kartonján szereplő Csoportadószám értéke

| ELADASI SZAMLA                                                             |                             | Ø                  | + 🖻                   | + 🛍       |         |          |               |  |
|----------------------------------------------------------------------------|-----------------------------|--------------------|-----------------------|-----------|---------|----------|---------------|--|
| VSI-19-00005 · TESCO-GLOBAL Zrt.                                           |                             |                    |                       |           |         |          |               |  |
| Könyvelés Számla Engedélyezés Jóváhagyás kérés Melléklet megjelenítése ··· |                             |                    |                       |           |         |          |               |  |
| Sorok Kezelés More options                                                 |                             |                    |                       |           |         |          |               |  |
| TÍPUS                                                                      | SZÁM                        | MEGNEVEZÉS         | RAKTÁRKÓD             | MENN      | YISÉG   | MÉRTÉKEG | EGY:<br>ÁFA N |  |
| Cikk : 0                                                                   | C0001                       | Orbit - Peppermint | KOZPONT               |           | 7       | DB       |               |  |
|                                                                            |                             |                    |                       |           |         |          | _             |  |
| Részösszeg Áfa nélkü                                                       |                             | 924                | Összesen áfa nélkül   | ( •       |         |          | 924           |  |
| Számlaengedmény ö                                                          |                             | 0                  | Áfa összege (HUF)     |           |         |          | 249           |  |
| Számlaengedmény %                                                          |                             | 0                  | Összesen áfával (HU   | F) · ·    |         |          | 1 173         |  |
| Számla részletezése                                                        | e                           |                    |                       |           |         |          | Show more     |  |
| Pénznemkód · · · · · ·                                                     |                             |                    | Ktghely Kód           |           |         |          |               |  |
| Kiszállítási dátum                                                         | 2019. 03. 26                |                    | Termékcsoport Kód     |           |         |          |               |  |
| Árak áfával                                                                |                             |                    | Fizetési engedmény    | % · ·     |         |          | 0             |  |
| Áfa-ügyletkönyvelési                                                       | BELFOLD                     |                    | Közvetlen beszedési   | ·         |         |          |               |  |
| Fizetési feltétel kódja                                                    | 30N                         |                    | Adószám · · · · · ·   | 1         | 234567  | 8-1-15   |               |  |
| EU háromoldalú kere                                                        |                             |                    | Közösségi adószám     | · · · · H | IU12345 | 5678     |               |  |
| EU háromoldalú kere                                                        |                             |                    | Csoportadószám · ·    | ••••• 1   | 234567  | 8-1-13   |               |  |
| Fizetési Szolgáltatás                                                      | Nincsen elé<br>Szolgáltatás | rhető Fizetési     | Okkód · · · · · · · · |           |         |          |               |  |

Könyvelést követően a kartonon szereplő Csoportadószám a könyvelt eladási bizonylatokon is megjelenik.

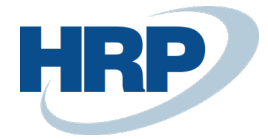

### 3.2 Beszerzési bizonylatok

- 1. Kattintson a keresőmezőbe és írja be a következőt: **Beszerzési ajánlatok/Beszerzési** keretszerződések/Beszerzési rendelések/Beszerzési visszárurendelések/Beszerzési számlák/Beszerzési jóváírások
- A megjelenő listanézet menüszalagján válassza az Új funkciót egy új Beszerzési ajánlat/Beszerzési keretszerződés/Beszerzési rendelés/Beszerzési visszárurendelés/Beszerzési számla/Beszerzési jóváírás létrehozásához
- 3. A beszerzési bizonylat kartonján az **Általános gyorslapon** adja meg a Szállító azonosítóját a **Szállító** mezőben
- 4. A **Számla részletezése** gyorslapon megjelenik a kiválasztott Szállító kartonján szereplő Csoportadószám értéke

| BESZERZESI SZAMLA                                                                                    |                 |                             |                         |              | 0                   | +     | Û                                   |                   |
|----------------------------------------------------------------------------------------------------|-----------------|-----------------------------|-------------------------|--------------|---------------------|-------|-------------------------------------|-------------------|
| SSI18-00                                                                                             | )004 ·          | Mars N                      | Aagyarorszá             | ág Érté      | kesítő              | Bt.   |                                     |                   |
| Számla Könyvelés Jóváhagyás kérés Bejövő bizonylat Kategória 10 Melléklet megjelenítése More options |                 |                             |                         |              |                     |       |                                     |                   |
|                                                                                                    |                 |                             |                         |              |                     |       |                                     |                   |
| Sorok Kez                                                                                            | elés More       | options                     |                         |              |                     |       |                                     |                   |
| TÍPUS                                                                                                | SZÁM            | ÁFA-<br>TERMÉKKÖ<br>CSOPORT | MEGNEVEZÉS/MEGJEGYZ     | RAKTÁRKÓD    | MENNYISÉG           | MÉRTÉ | BESZ.<br>EGYSÉGÁR<br>KEG ÁFA NÉLKÜL | SORENGED<br>% ÁFA |
| 4                                                                                                    |                 |                             | Számlaszám SS-18-00006: |              |                     |       |                                     |                   |
| Cikk                                                                                                 | C0001           | 27                          | Orbit - Peppermint      | KOZPONT      | 500                 | DB    | 150.00                              |                   |
|                                                                                                    |                 |                             |                         |              |                     |       |                                     |                   |
| Részösszeg Áfa nélkül                                                                                | (EUR) · · · · · |                             | 75 000                  | Összesen á   | fa nélkül (EUR)     |       |                                     | 75 000            |
| Számlaengedmény ös                                                                                   | szege (EUR)     |                             | 0                       | Áfa összegi  | e (EUR)             |       |                                     | 20 250            |
| Számlaengedmény %                                                                                    |                 |                             | 0                       | Összesen á   | fával (EUR)         |       |                                     | 95 250            |
|                                                                                                    |                 |                             |                         |              |                     |       |                                     |                   |
|                                                                                                    |                 |                             |                         |              |                     |       |                                     |                   |
| Számla részleteze                                                                                    | ése             |                             |                         |              |                     |       |                                     | Show more         |
| Pénznemkód · · · · · ·                                                                               |                 | EUR                         |                         | Termékcsop   | port Kód            |       | T001                                |                   |
| Várható beérkezési dá                                                                                | tum · · · · · · | 2019. 03. 04.               |                         | Fizetési eng | gedmény % · · · ·   |       |                                     | 0                 |
| Árak áfával                                                                                          |                 | •                           |                         | Adószám ·    |                     |       | 10883583-2-44                       |                   |
| Áfa-ügyletkönyvelési o                                                                               | soport · · · ·  | BELFOLD                     |                         | Közösségi a  | adószám · · · · ·   |       | HU10883583                          |                   |
| Fizetési feltétel kódja                                                                              |                 | 30N                         |                         | Csoportado   | ószám · · · · · · · |       | 10883583-2-44                       |                   |
| Ktghely Kód                                                                                          |                 |                             |                         |              |                     |       |                                     |                   |

Könyvelést követően a kartonon szereplő Csoportadószám a könyvelt beszerzési bizonylatokon is megjelenik.

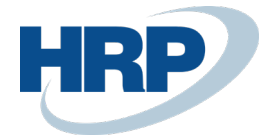

#### 3.3 Szerviz bizonylatok

- 1. Kattintson a keresőmezőbe és írja be a következőt: **Szerviz ajánlatok/Szerviz** rendelések/Szerviz számlák/Szerviz jóváírások
- 2. A megjelenő listanézet menüszalagján válassza az **Új** funkciót egy új **Szerviz** ajánlat/Szerviz rendelés/Szerviz számla/Szerviz jóváírás létrehozásához
- 3. A szerviz bizonylat kartonján az **Általános gyorslapon** adja meg a vevő azonosítóját a **Vevőszám** mezőben
- 4. A **Számlázás** gyorslapon megjelenik a kiválasztott Vevő kartonján szereplő Csoportadószám értéke

| SZERVIZSZAMLA                                 |                         | + 🗊                           |                 |  |  |  |  |  |
|-----------------------------------------------|-------------------------|-------------------------------|-----------------|--|--|--|--|--|
| SZERV_SZ0001 · TESCO-GLOBAL Zrt.              |                         |                               |                 |  |  |  |  |  |
| Feldolgozás Mellékl                           | et megjelenítése More c | options                       |                 |  |  |  |  |  |
| Számlázás                                     |                         |                               |                 |  |  |  |  |  |
| Számlázási vevőszám                           | V0001 ~                 | Fizetési feltétel kódja · · · | 30N ~           |  |  |  |  |  |
| Számlázási ügyintéző                          | Ü00003                  | EU háromoldalú kere           |                 |  |  |  |  |  |
| SZÁMLÁZÁSI VEVÖSZÁM                           |                         | Fizetési határidő             | 2019. 04. 25.   |  |  |  |  |  |
| Név                                           | TESCO-GLOBAL Zrt.       | Fizetési engedmény %          | 0               |  |  |  |  |  |
| Cím · · · · · · · · · · · · · · · · · · ·     | Alma utca 5.            | Fizetési engedmény            | 2019. 03. 26.   |  |  |  |  |  |
| Cím 2                                         |                         | Fizetési mód kódja            | KP $\checkmark$ |  |  |  |  |  |
| lrányítószám                                  | 5000                    | Pénznemkód                    | ~ ···           |  |  |  |  |  |
| Helység · · · · · · · · · · · · · · · · · · · | Szolnok ····            | Árak áfával                   |                 |  |  |  |  |  |
| Ország/régió · · · · · ·                      | HU $\checkmark$         | Adószám · · · · · · · · · · · | 12345678-1-15   |  |  |  |  |  |
| Ügyfél                                        |                         | Közösségi adószám             | HU12345678      |  |  |  |  |  |
| Ktghely Kód                                   | ~                       | Csoportadószám · · · · · ·    | 12345678-1-13   |  |  |  |  |  |
| Termékcsoport Kód                             | ~                       |                               |                 |  |  |  |  |  |

Könyvelést követően a kartonon szereplő Csoportadószám a könyvelt szerviz bizonylatokon is megjelenik.

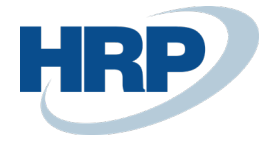

### 3.4 Fizetési felszólítások

- Kattintson a keresőmezőbe És írja be a következőt: Felszólításlista
  A megjelenő listanézet menüszalagján válassza az Új funkciót egy új Felszólítás létrehozásához
- 3. A Felszólítás kartonján az Általános gyorslapon adja meg a vevő azonosítóját a Vevőszám mezőben
- 4. A Könyvelés gyorslapon megjelenik a kiválasztott Vevő kartonján szereplő Csoportadószám értéke

| FELSZÓLÍTÁS           |                       | Ø                              | · + 🛍              |              |
|-----------------------|-----------------------|--------------------------------|--------------------|--------------|
| F-18-000              | 4 · XAPT S            | olutions Kft.                  |                    |              |
| Feldolgozás Jelen     | tés Melléklet megjele | nítése Műveletek N             | Vavigálás Jelentés | Less options |
| Sorok Kezel           | és More options       |                                |                    | ^            |
| TÍPUS                 | SZÁM BIZONYL.         | FIZETÉSI<br>BIZONYLAT HATÁRIDŐ | MEGNEVEZÉS         |              |
|                       | (There is no          | thing to show in this view)    |                    |              |
| <                     |                       |                                |                    | >            |
|                       |                       |                                |                    | - 11         |
| Könyvelés             |                       |                                |                    | _            |
| Felszólítási feltétel | BELFOLD               | Termékcsoport Kód              |                    | - 1.         |
| Késedelmi kamat f     |                       | Adószám                        | 25997053-4-43      | - 1          |
| Fizetési határidő     | 2019. 03. 26.         | Közösségi adószám              | HU17782304         |              |
| Pénznemkód            | EUR                   | ··· Csoportadószám ····        | 17782304-5-43      |              |
| Ktghely Kód           |                       |                                |                    |              |

Elküldést követően a kartonon szereplő Csoportadószám az elküldött felszólításokon is megjelenik.

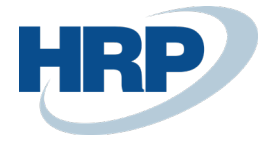

### 3.5 Késedelmi kamatközlők

- 1. Kattintson a keresőmezőbe 2 és írja be a következőt: **Késedelmi kamatlista**
- 2. A megjelenő listanézet menüszalagján válassza az **Új** funkciót egy új **Késedelmi kamatközlő** létrehozásához
- 3. A Késedelmi kamatközlő kartonján az **Általános gyorslapon** adja meg a vevő azonosítóját a **Vevőszám** mezőben
- 4. A **Könyvelés** gyorslapon megjelenik a kiválasztott Vevő kartonján szereplő Csoportadószám értéke

| KÉSEDELMIKAMAT-KÖ | ZLÖ           |                      | 6                             | ∥ +       | Ŵ        |              |
|-------------------|---------------|----------------------|-------------------------------|-----------|----------|--------------|
| K0002·>           | kapt s        | olutior              | ns Kft.                       |           |          |              |
| Feldolgozás Jelen | ités Mellékle | et megjelenítése     | Műveletek                     | Navigálás | Jelentés | Less options |
|                   |               |                      |                               |           |          |              |
| Sorok Kezel       | lés More op   | tions                |                               |           |          |              |
| TÍPUS             | SZÁM          | BIZONYL E            | FIZETÉSI<br>BIZONYLAT HATÁRID | Ő MEGNEV  | /EZÉS    |              |
|                   |               | (There is nothing to | show in this view)            |           |          |              |
| <                 |               |                      |                               |           |          | >            |
|                   |               |                      |                               |           |          |              |
| Könyvelés         |               |                      |                               |           |          | - 1          |
| Késedelmi kamat f |               |                      | Termékcsoport Kód             |           |          | - 1          |
| Fizetési határidő | 2019. 03. 26. |                      | Adószám                       | 25997053- | 4-43     | - 1          |
| Pénznemkód        | EUR           |                      | Közösségi adószám             | HU177823  | 04       |              |
| Ktghely Kód       |               |                      | Csoportadószám                | 17782304- | 5-43     |              |

Elküldést követően a kartonon szereplő Csoportadószám az elküldött késedelmi kamatközlőkön is megjelenik.

# 4 Csoportadószám megjelenítése naplósorokon

Amennyiben naplóban rögzít olyan tételt, ami egy Vevővel vagy Szállítóval kapcsolatos, a naplósoron is automatikusan megjelenik a Vevő kartonon vagy Szállító kartonon megadott Csoportadószám.

- 1. Kattintson a keresőmezőbe Dés írja be annak a naplónak a nevét, amelyben dolgozni szeretne
- 2. A naplósoron a Számlatípus értékét állítsa a következőre: Vevő vagy Szállító
- 3. Adja meg a Vevő vagy Szállító azonosítóját a Számlaszám mezőben
- 4. Az azonosító megadása után a Vevő vagy Szállító kartonján szereplő Csoportadószám megjelenik az adott naplósoron

Amennyiben az **Ellenszámla típusa** Vevő vagy Szállító és az **Ellenszámla száma** mezőben adja meg egy Vevő vagy Szállító azonosítóját, a Csoportadószám értéke akkor is automatikusan megjelenik a naplósoron.

Ez a működés minden olyan naplóra vonatkozik, ahol rögzíthet partnerhez kapcsolódó tételeket.

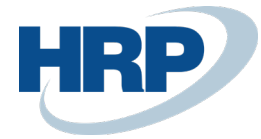

# 5 Csoportadószám áfatételeken és áfa analitikában

Amennyiben a bizonylaton vagy naplósoron szerepel a partnerhez kapcsolódó Csoportadószám, az a könyvelés során keletkező áfatételeken is megjelenik.

Az Áfa bevallás alátámasztására szolgáló Áfa analitika jelentésen is megjelenik a Csoportadószám abban az esetben, ha az adott tételhez kapcsolódó partnerhez rögzítve van Csoportadószám.

Az Áfa analitikát a következő módon kérdezheti le:

- 1. Kattintson a keresőmezőbe 🖓 🗎 és írja be a következőt: Áfa analitika
- 2. Adja meg az Áfateljesítési dátumtartományt, amelyre vonatkozóan le kívánja kérdezni a tételeket
- 3. Megadhat további szűrőfeltételeket is (például áfa-ügyletkönyvelési csoport, termékkönyvelési csoport, áfa azonosító)
- 4. A Küldés gombra kattintva PDF, Excel vagy Word formátumba exportálhatja a jelentést, a Nyomtatás gombra kattintva kinyomtathatja, a Megtekintés gombra kattintva pedig egy előnézetet jeleníthet meg a jelentésről

## 6 Csoportadószám másolása Bizonylatmásolással

Amennyiben iktatott vagy könyvelt bizonylatokat másolunk **Bizonylatmásolás** funkcióval, a **Beleértve a fejlécet** opció kiválasztása esetén az eredeti bizonylatról a Csoportadószám értéke másolásra kerül az új bizonylatra. A funkció a következő bizonylatok másolása esetén alkalmazható:

- Beszerzési ajánlat/keretszerződés/rendelés/visszárurendelés/számla/jóváírás
- Könyvelt bevétjegy/visszáru-szállítólevél/beszerzési számla/beszerzési jóváírás
- Eladási ajánlat/keretszerződés/rendelés/számla/visszárurendelés/jóváírás
- Könyvelt eladási szállítólevél/visszárubevétjegy/eladási számla/eladási jóváírás